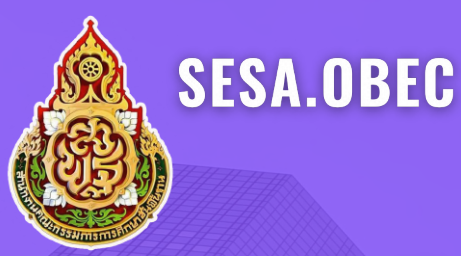

# **คู่มือการใช้งา**บ

ระบบสารสนเทศด้านคุณภาพ โรงเรียนมัธยมศึกษา สพฐ.

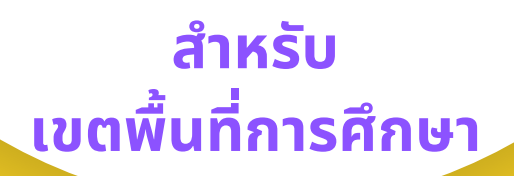

https://sesa.obec.go.th

สำนักบริหารงานการมัธยมศึกษาตอนปลาย สำนักงานคณะกรรมการการศึกษาขั้นพื้นฐาน

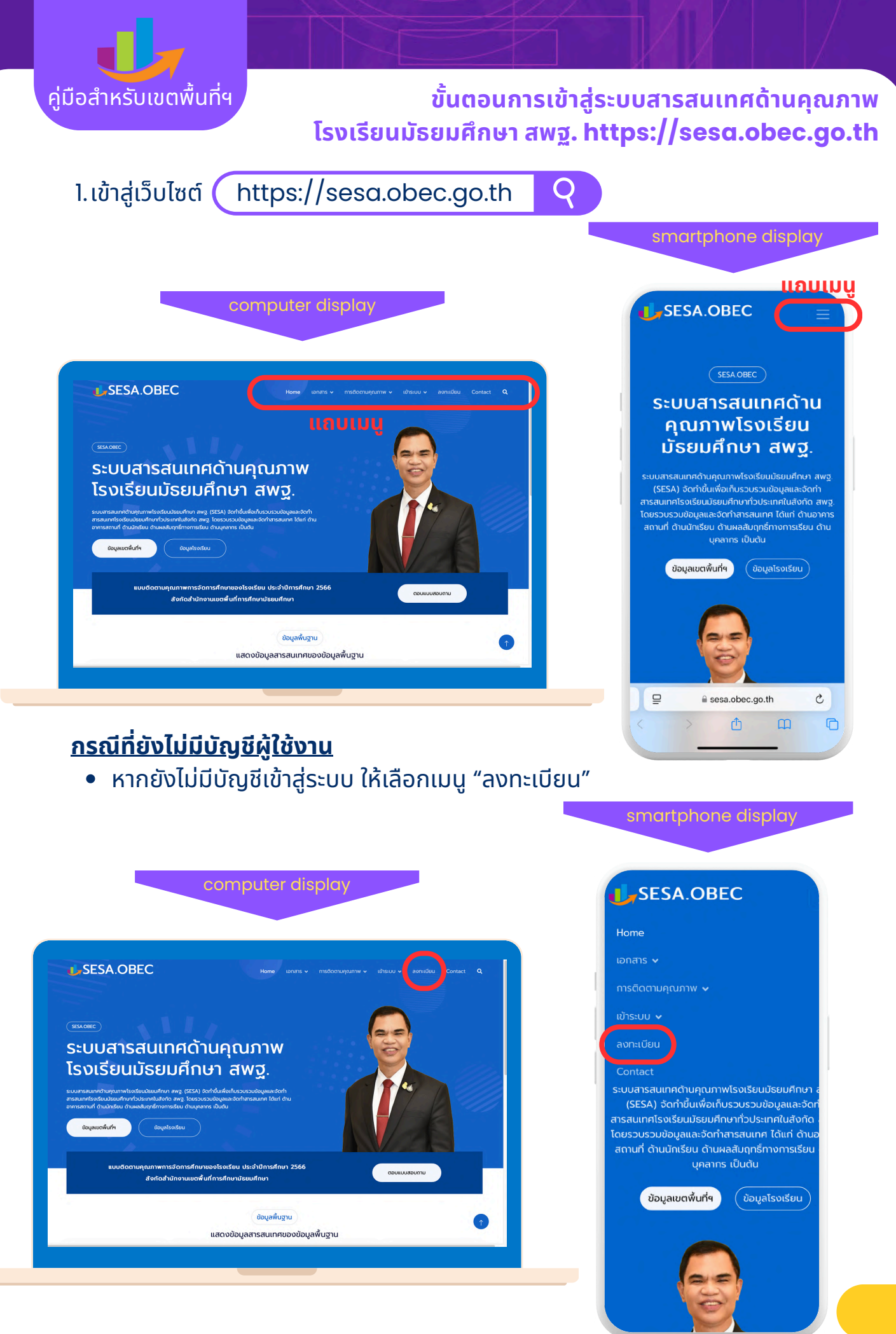

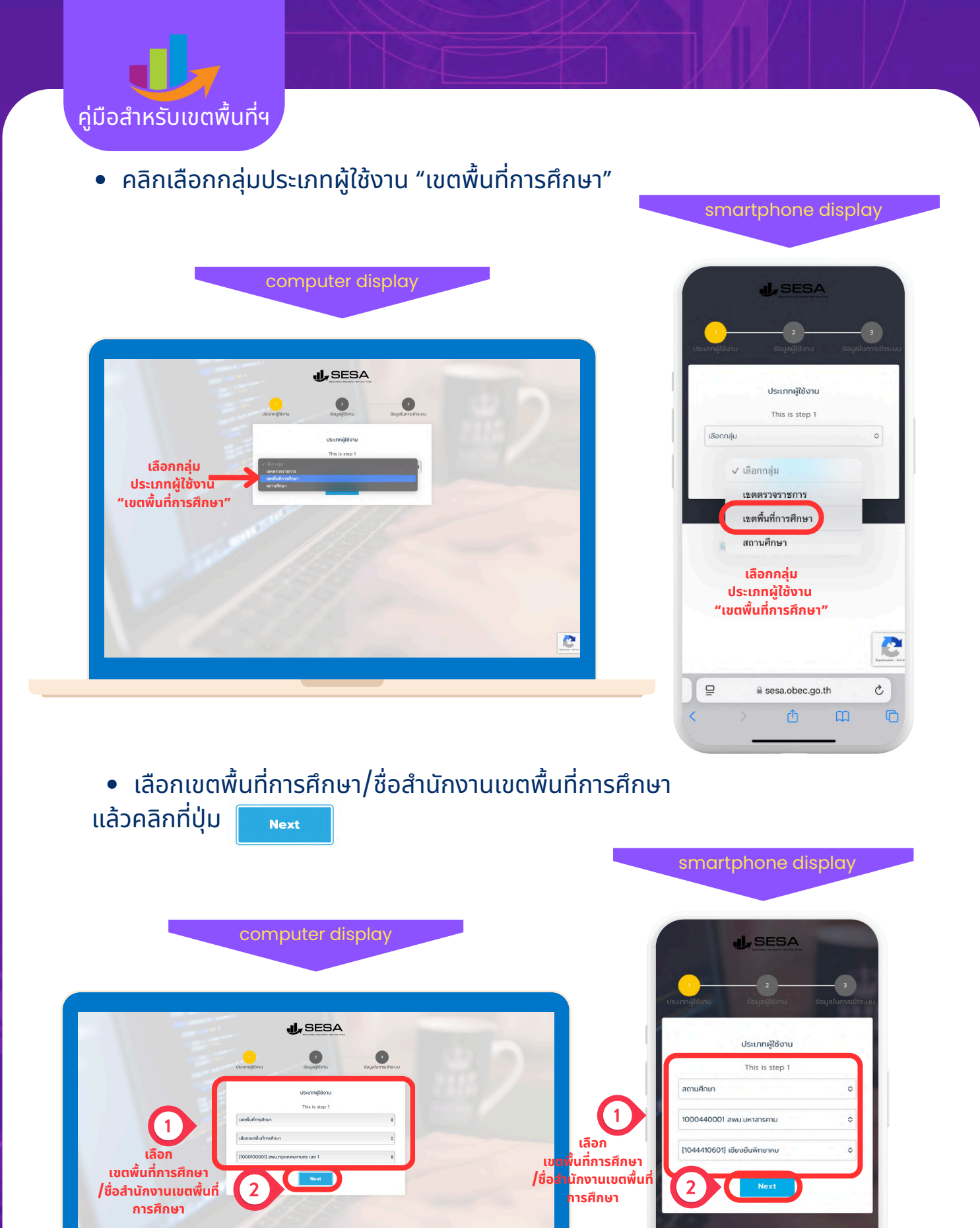

C

₽

■ sesa.obec.go.th

2

C

C

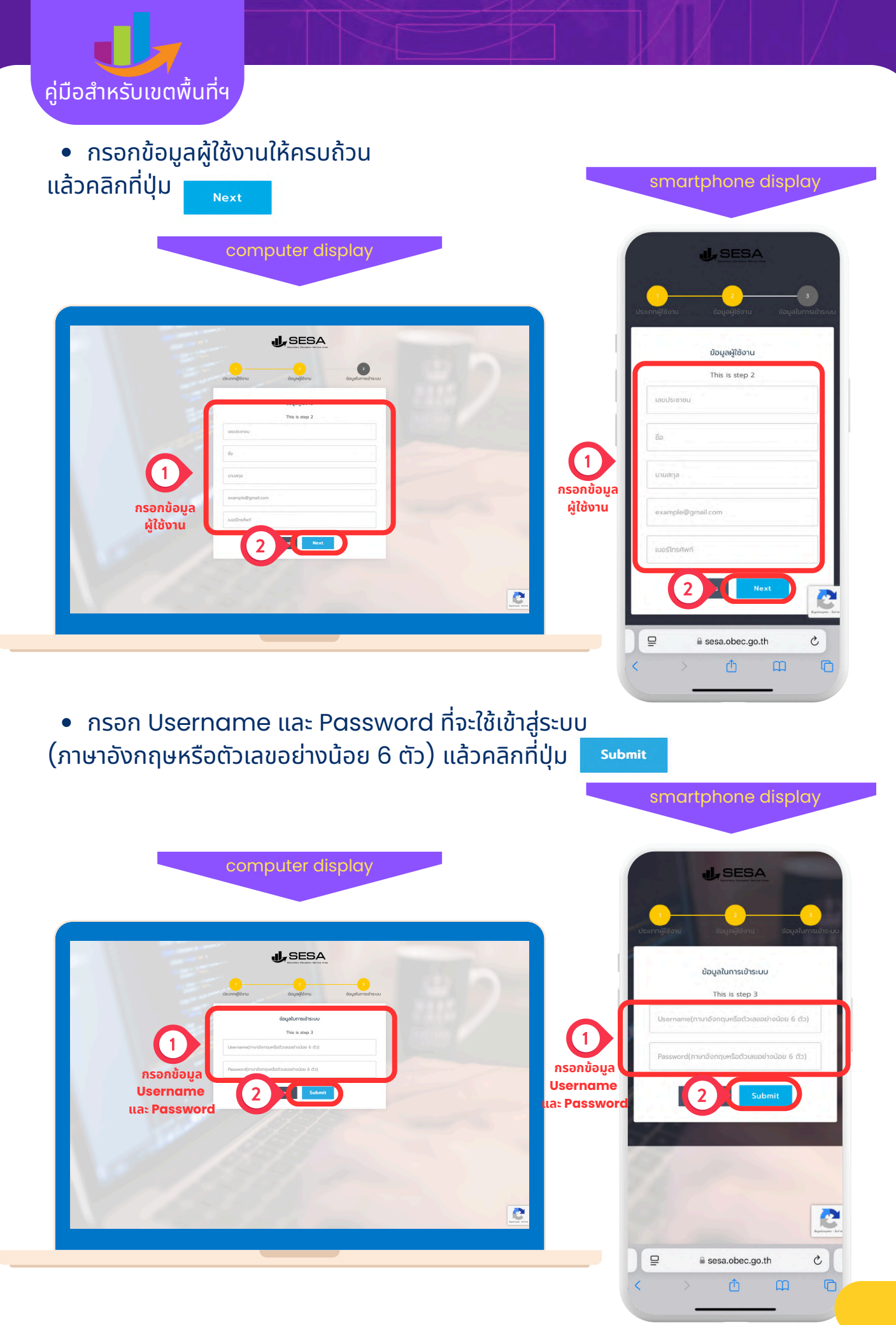

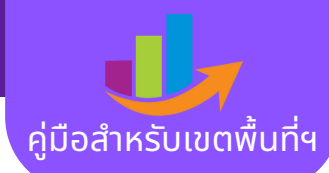

# <u>ุกรณีที่มีบัญชีผู้ใช้งานแล้ว</u>

เลือกเม<sup>ื</sup>น "เข้าระบบ" >>"เขตพื้นที่การศึกษา"

computer display SESA.OBEC <u>แถบเ</u>มน SESA.OBEC Admin กลุ่มจังหวัด ระบบสารสนเทศด้านคุณภาพ เขตพื้นที่การศึกษ 2 ้โรงเรียนมัธยมศึกษา สพฐ. โรงเรียน เตพ้นที่จ จัดการศึกเ าของโรงเรียน ประจำปีการศึกษา 2566 สงกัดสำนักงานเขตพื้นที่การศึกษามัธยมศึกษา ข้อมลพื้นฐาน แสดงข้อมูลสารสนเทศของข้อมูลพื้นฐาน ₽ C a sesa.obec.go.th ᠿ C > • กรอก Username และ Password เพื่อเข้าสู่ระบบ แล้วคลิกที่ปุ่ม computer display J. SESA เข้าระบบผู้ใช้งานเขตพื้นที่การศึกษา SESA (1)กรอกข้อมูล Username จดจำการเข้าระบบ 🔒 ลืมรหัสผ่าน a: Password G Sian in dary Education Service Are ถ้าคุณยังไม่ได้เป็นสมาชิกโปรด <mark>ลงทะเบียน</mark> SESA : Secondary Education Service Area C

smartphone display

sesa.obec.go.th

Û

C

C

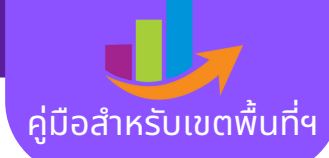

• หน้าจอแสดงผลเมื่อเข้าสู่ระบบ

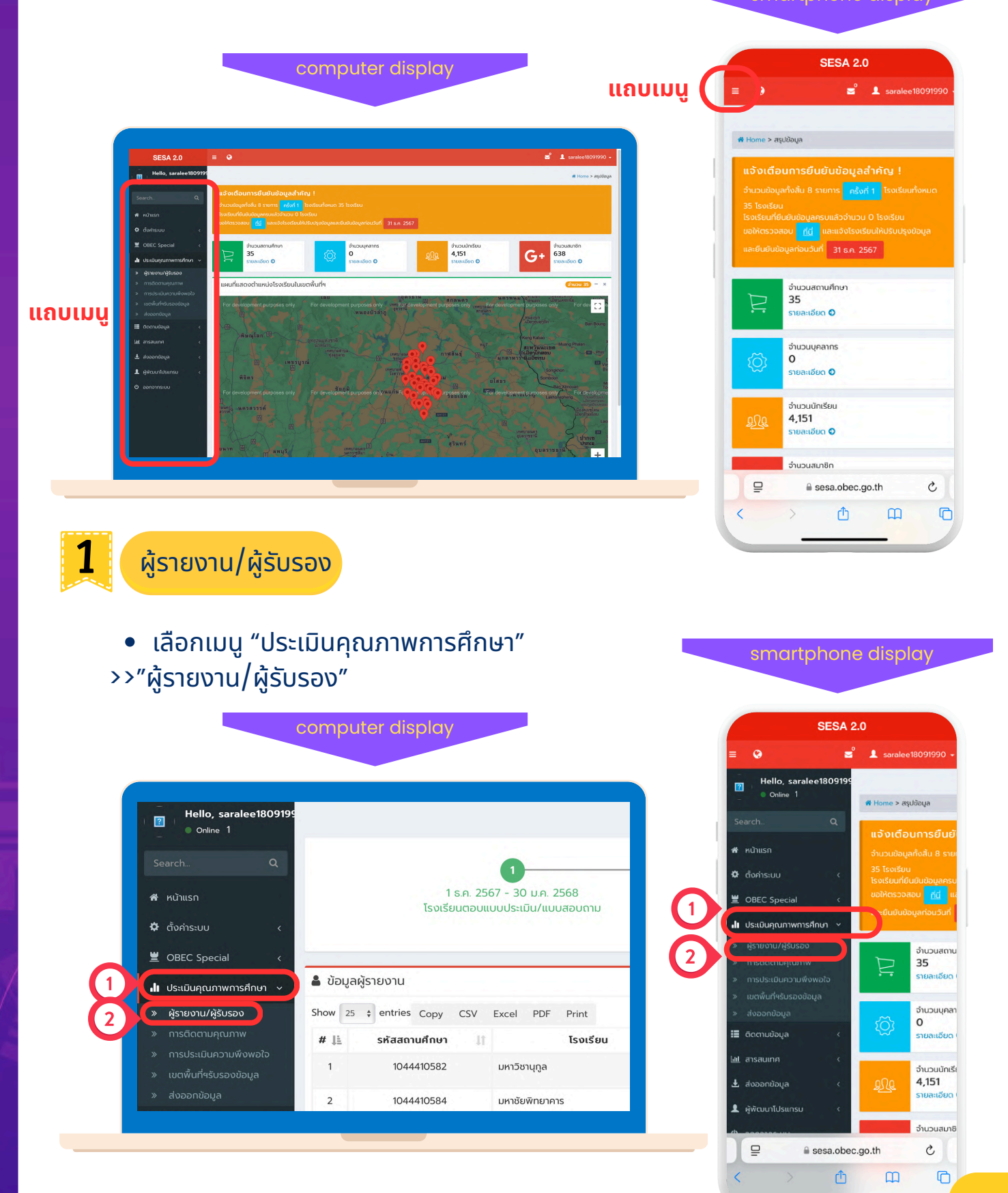

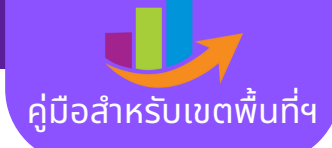

ตรวจสอบการกรอกข้อมูล "ผู้รายงาน/ผู้รับรอง" ของสถานศึกษาในสังกัด

| SESA 2.0                                    |          |                  |                    |             |                   |           |                           |
|---------------------------------------------|----------|------------------|--------------------|-------------|-------------------|-----------|---------------------------|
| Hello, saralee1809199                       | 2        |                  |                    |             |                   | 1         | 🖷 Home > ชัอมูลผู้รายงา   |
| SearchQ                                     |          |                  | 0                  |             |                   |           |                           |
| 🖷 หน้าแรก                                   |          | 1 s.n. 25        | 67 - 30 u.n. 2568  |             | 31 u.e. 2568 - 10 | n.w. 2568 |                           |
| 🗢 ตั้งกำระบบ                                | -        | ISOISDUCIOU      | 00052007100450110  |             | tociwarinisi      | mor       |                           |
| 🕱 OBEC Special                              |          |                  |                    |             |                   |           |                           |
| สม ประเบินกุณภาพการศึกษา                    | 🛔 ข้อมูล | าผู้รายงาน       |                    |             |                   |           | <del>(ອຳນວນ 35)</del> = 🗙 |
| ⇒ ผู้รายงาน/ผู้รับรอง                       | Show 25  | entries Copy CSV | Excel PDF Print    |             |                   | Search:   |                           |
| > การติดตามคุณภาพ<br>การติดตามคุณภาพ        | # 11     | รหัสสถานศึกษา 🏼  | โรงเรียน 🛛         | เครือข่าย 👔 | ศู้รายงาน 💷       | ฟูรับรอง  | Action                    |
| <ul> <li>เขตพื้นที่หรับรองข้อมูล</li> </ul> | 1        | 1044410582       | มหาวิชานุตูล       | มหาสารคาม   |                   |           | Q                         |
| » dooondaya                                 | 2        | 1044410584       | มหาชัยพิทยาการ     | มหาสารกาม   |                   |           | ٩                         |
| 🏼 ติดตามข้อมูล                              | 3        | 1044410631       | ฤดรังประชาสรรค์    | มหาสารคาม   |                   |           |                           |
| 🖬 ansauina                                  |          |                  |                    |             |                   |           |                           |
| ± dobendaya                                 | 4        | 1044410632       | นาเพรพายาสรรพ      | มหาสารคาม   |                   |           | ۹                         |
| 💄 ผู้พัฒนาโปรแกรม                           | 5        | 1044410581       | ผดุงมารี           | มหาสารคาม   |                   |           | Q                         |
| 🕲 aonoinsiuu                                | 6        | 1044410595       | โรงเรียนกับกรวิชัย | มหาสารคาม   |                   |           | ٩                         |
|                                             | 7        | 1044410586       | แกต่าวิทยาการ      | มหาสารคาม   |                   |           | Q                         |
|                                             | 8        | 1044410587       | บัตรภาพ            | มหาสารคาม   |                   |           | Q                         |
|                                             | 9        | 1044410596       | เขวาใหญ่พิทยาสรรค์ | มหาสารคาม   |                   |           | 0                         |
|                                             |          |                  |                    |             |                   |           |                           |

utor diaplay

| บ้อเ    | ุลผู้รายงาน               |                        | ຈຳນວນ 35              | - ×                  |
|---------|---------------------------|------------------------|-----------------------|----------------------|
|         | Show                      | 25 ¢ ent               | ries                  |                      |
|         | Copy CSV                  | Excel PD               | DF Print              |                      |
|         | Search:                   |                        |                       |                      |
| 41<br># | รหัส ไๅ๊<br>สถาน<br>ศึกษา | ่มำ<br>โรงเรียน        | ่ไ๋า<br>เครือ<br>ข่าย | <b>ผู้</b><br>รายงาเ |
| 1       | 1044410582                | มหาวิชานุกูล           | มหาสารคาม             |                      |
| 2       | 1044410584                | มหาชัย<br>พิทยาคาร     | มหาสารคาม             |                      |
| 3       | 1044410631                | กุดรัง<br>ประชาสรรค์   | มหาสารคาม             |                      |
| 4       | 1044410632                | นาโพธิ์พิทยา<br>สรรพ์  | มหาสารคาม             |                      |
| 5       | 1044410581                | ผดุงบารี               | มหาสารคาม             |                      |
| 6       | 1044410595                | โรงเรียน<br>กันทรวิชัย | มหาสารคาม             |                      |
| 7       | 1044410586                | แกดำ<br>วิทยาคาร       | มหาสารคาม             |                      |
| 8       | 1044410587                | มิตรภาพ                | มหาสารคาม             |                      |
| 9       | 1044410596                | เขวาใหญ่<br>พิทยาสรรค์ | มหาสารคาม             |                      |
| 10      | 1044410610                | โนนราษีวิทยา           | มหาสารคาม             |                      |

artphone display

การติดตามคุณภาพ

เลือกเมนู "ประเมินคุณภาพการศึกษา"
 >"การติดตามคุณภาพ"

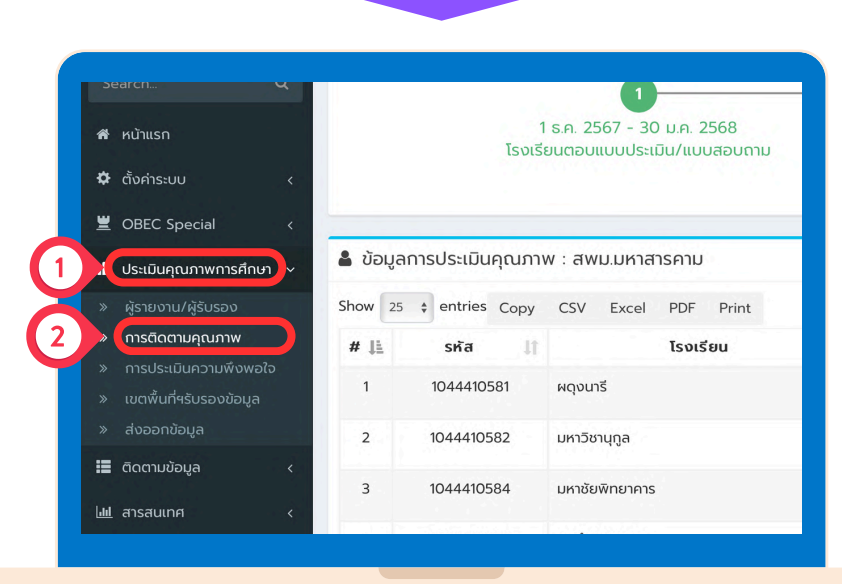

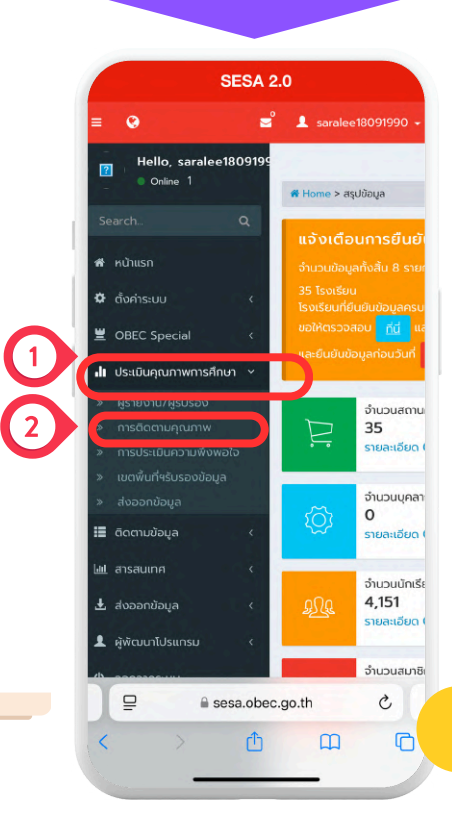

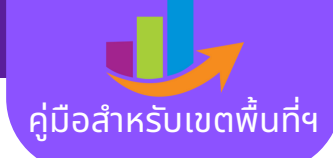

• ตรวจสอบการกรอกข้อมูล "การติดตามคุณภาพ" ของสถานศึกษาในสังกัด

|                                               |          |                 |                           | ispidy        |                     |                             |
|-----------------------------------------------|----------|-----------------|---------------------------|---------------|---------------------|-----------------------------|
|                                               |          |                 |                           |               |                     |                             |
|                                               |          |                 |                           |               |                     |                             |
|                                               |          |                 |                           |               |                     |                             |
|                                               |          |                 |                           |               |                     |                             |
| SESA 2.0                                      | = •      |                 |                           |               |                     | M ▲ saralee18091990         |
| Hello, saralee180919                          | 5        |                 |                           |               |                     | 🕷 Home > ปัญหากรประเป็นสุณภ |
|                                               |          |                 |                           |               | 0                   |                             |
|                                               |          |                 | 1 2567 - 20 110 2568      |               | 21 110 2568 - 10 pm | 2569                        |
| ส หน้าแรก                                     |          | โรงเรี          | ยนตอบแบบประเมิน/แบบสอบกาม |               | เขตพื้นที่การศึกษา  |                             |
| 🌣 domsiou                                     |          |                 |                           |               | อดอดออมูล           |                             |
| BEC Special                                   |          |                 |                           |               |                     |                             |
| <b>สไข</b> ประเมินคุณภาพการศึกษา              | 🌡 ນ້ອມູລ | การประเมินคุณภา | พ : สพม.มหาสารคาม         |               |                     | Shubu 35) — X               |
| ⇒ ผู้รายงาน/ผู้รับรอง                         | Show 25  | entries Copy    | CSV Excel PDF Print       |               | S                   | earch:                      |
| > การติดตามคุณภาพ<br>๑การประเมินความเพิ่าพอใจ | # 11     | sita 💷          | โรงเรียน                  | สถานะ         | ວັນປຣະເມັນ          | Action                      |
| <ul> <li>เขตพื้นที่หรับรองข้อมูล</li> </ul>   | 1        | 1044410581      | нqouiš                    | ยังไม่ประเมิน |                     | •                           |
| » dooondaya                                   | 2        | 1044410582      | มหาวิชานุญล               | ยังไม่ประเมิน |                     |                             |
| 🏼 ติดตามข้อมูล                                | 3        | 1044410584      | มหารัยพิทยาการ            | address a     |                     |                             |
| 🖽 สารสนเทศ                                    |          |                 |                           | DOIDOSIDO     |                     |                             |
| 🛓 ส่งออกข้อมูล                                | 4        | 1044410586      | แกต่าวิทยาคาร             | ปิงไม่ประเมิน |                     | +                           |
| 💄 ผู้พัฒนาโปรแกรม                             | 5        | 1044410587      | Dasmw                     | ยังไม่ประเมิน |                     | •                           |
| O pononnsiuu                                  | 6        | 1044410588      | โกสุนวิทยาสรรค์           | ยังไปประเมิน  |                     |                             |
|                                               | 7        | 1044410589      | เขวาไร่คึกมา              | Calible Rule  |                     |                             |
|                                               |          |                 |                           | oonboshbu     |                     |                             |
|                                               | 8        | 1044410590      | เขอนพทยาสรรค              | ยังไม่ประเมิน |                     | •                           |
|                                               | 9        | 1044410591      | ไพนงามพิทยานุกูล          | ยังไม่ประเมิน |                     | •                           |
|                                               |          |                 |                           |               |                     |                             |

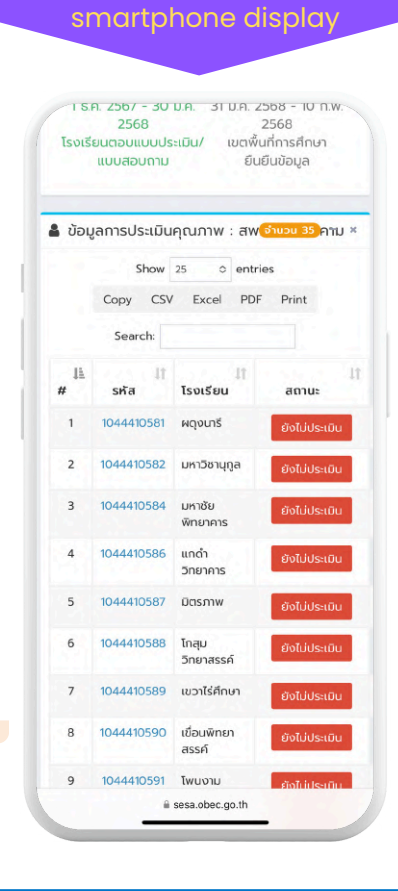

การประเมินความพึงพอใจ
 เลือกเมนู "ประเมินคุณภาพการศึกษา"

# >>"การประเมินความพึงพอใจ"

computer display

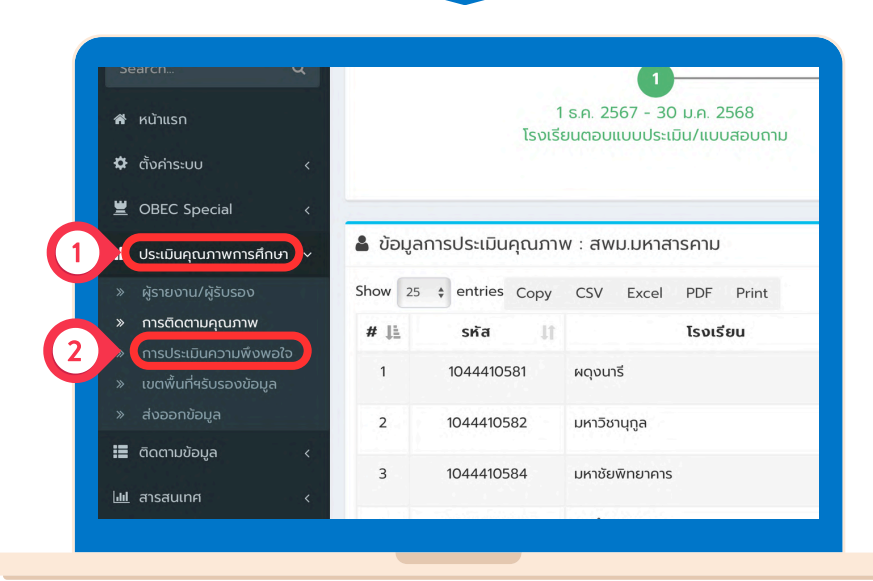

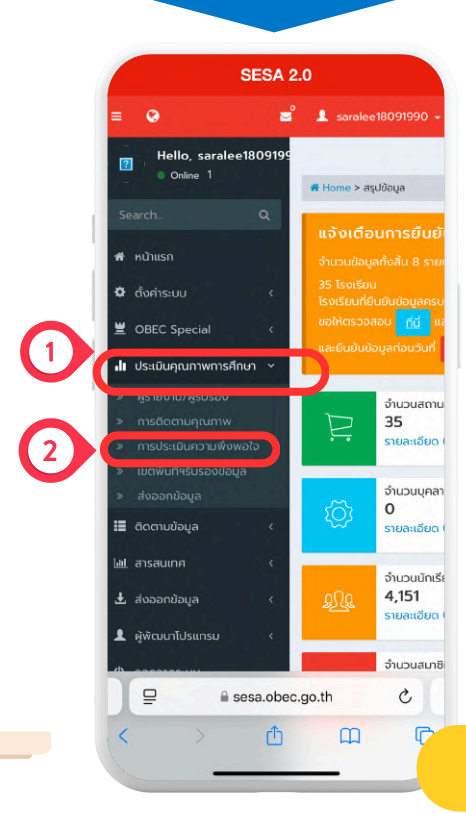

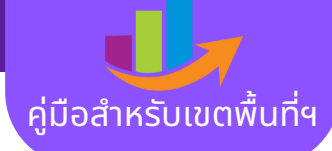

# • ตรวจสอบการกรอกข้อมูล "การประเมินความพึงพอใจ" ของสถานศึกษาในสังกัด

| SESA 2.0                                                           | = •       |                    |                                       |          |               |                         | -        | Saralee 180 9 1990 -       |
|--------------------------------------------------------------------|-----------|--------------------|---------------------------------------|----------|---------------|-------------------------|----------|----------------------------|
| Hello, saralee180919<br>Online 1                                   |           |                    |                                       |          |               |                         | # Home 3 | ข้อมูลการประเมินกวามพึงพอใ |
|                                                                    |           |                    | -                                     |          |               |                         |          |                            |
|                                                                    |           | 1.12               | 0                                     | 2560     | 21            |                         | 2)       |                            |
| ฬ หน้าแรก                                                          |           | โรงเรียนต          | 1. 2567 - 30 ม.ศ.<br>วอบแบบประเมิน/แบ | นสอบถาม  | 31            | ม.ค. 2568<br>เขตพื้นที่ | การศึกษา |                            |
| 🗘 ตั้งกำระบบ                                                       |           |                    |                                       | × * *    |               | ຍົມຍົບ                  | เข้อมูล  |                            |
| COBEC Special                                                      |           |                    |                                       |          |               |                         |          |                            |
| <b>ปะ</b> ประเบินคุณภาพการศึกษา                                    | 🌡 ນ້ອມູລາ | การประเมินความพึงพ | /อใจ : สพม.มหาส                       | ารคาม    |               |                         |          | (drubu 35) - X             |
| ⇒ ผู้รายงาน/ผู้รับรอง                                              | Show 25   | : entries Copy C   | SV Excel PDF                          | Print    |               |                         | Search:  |                            |
| <ul> <li>การติดตามคุณภาพ</li> <li>การประเมินความพืชพอใจ</li> </ul> | # 11      | sita 💷             |                                       | โรงเรียน | สถานะ         |                         | ຈຳນວນ 🕸  | Action                     |
| » เขตพื้นที่หรับรองข้อมูล                                          | 1         | 1044410580         | สารกามพิทยาคม                         |          | ยังไม่ประเมิน |                         |          | •                          |
| » dooondaya                                                        | 2         | 1044410581         | ผดุงบารี                              |          | ยังไม่ประเมิน |                         |          |                            |
| 🏥 ติดตามข้อมูล                                                     | 3         | 1044410582         | มหาวิชานุกูล                          |          | Galideada     |                         |          |                            |
| 🔟 ลารสนเทศ                                                         |           | 101110501          |                                       |          |               |                         |          |                            |
| 🛓 ส่งออกข้อมูล                                                     | 4         | 1044410304         | DATOOWINDTHIS                         |          | ยังไม่ประเมิน |                         |          |                            |
| 💄 ผู้พัฒนาโปรแกรม                                                  | 5         | 1044410586         | แกต่าวิทยาคาร                         |          | ยังไม่ประเมิน |                         |          | •                          |
| 🗢 ออกอากระบบ                                                       | 6         | 1044410587         | Dosmw                                 |          | ยังไม่ประเมิน |                         |          |                            |
|                                                                    | 7         | 1044410588         | โกสุนวิทยาสรรค์                       |          | ยังไม่ประเมิน |                         |          |                            |
|                                                                    | 8         | 1044410589         | เขวาไร่ศึกษา                          |          | ยังไม่ประเมิน |                         |          |                            |
|                                                                    | 9         | 1044410590         | เชื่อนพิทยาสรรค์                      |          | ยังไม่ประเดิม |                         |          |                            |
|                                                                    |           |                    |                                       |          |               |                         |          |                            |

|      | Show       | 25 ¢ entri           | es            |
|------|------------|----------------------|---------------|
|      | Copy CSV   | Excel PDF            | Print         |
|      | Search:    |                      |               |
| # 11 | รหัส 🏦     | โรงเรียน 💵           | สถานะ 🌐       |
| 1    | 1044410580 | สารคาม<br>พิทยาคม    | ยังไม่ประเมิน |
| 2    | 1044410581 | ผดุงเกรี             | ยังไม่ประเมิน |
| 3    | 1044410582 | มหาวิชานุกูล         | ยังไม่ประเมิน |
| 4    | 1044410584 | มหาชัย<br>พิทยาคาร   | ยังไม่ประเมิน |
| 5    | 1044410586 | แกดำ<br>วิทยาคาร     | ยังไม่ประเมิน |
| 6    | 1044410587 | มิตรภาพ              | ยังไม่ประเมิน |
| 7    | 1044410588 | โกสุม<br>วิทยาสรรค์  | ยังไม่ประเมิน |
| 8    | 1044410589 | เขวาไร่ศึกษา         | ยังไม่ประเมิน |
| 9    | 1044410590 | เชื่อนพิทยา<br>สรรค์ | ยังไม่ประเมิน |
| 10   | 1044410591 | โพนงาม<br>พิทยานุกูล | ยังไม่ประเมิน |
| 11   | 1044410592 | วังยาวศึกษา          | A.7.1.1       |

smartphone display

# เขตพื้นที่ฯ รับรองข้อมูล

4

เลือกเมนู "ประเมินคุณภาพการศึกษา"
 >>"เขตพื้นที่ฯ รับรองข้อมูล"

computer display

| 🚆 OBEC Spe              | cial <        |        |                                  |                         |
|-------------------------|---------------|--------|----------------------------------|-------------------------|
| <b>ู่ แ</b> ประเมินคุณม | าาพการศึกษา 🗸 | 💄 ข้อเ | ู่ลการประเมินคุณภาพ <sub>า</sub> | การศึกษา : สพม.มหาสารคา |
| » ผู้รายงาน/ผ           | งู้รับรอง     | Show   | 25 \$ entries Copy               | CSV Excel PDF Print     |
|                         | คุณภาพ        | # 11   | รหัสสถานศึกษา 🏢                  | โรงเรียน                |
| » การประเมิน            | ความพึงพอใจ   |        |                                  |                         |
| » เขตพื้นที่ฯรั         | บรองข้อมูล    | 1      | 1044410580                       | สารคามพิทยาคม           |
| » ส่งออกข้อเ            | <i>j</i> a    | 2      | 1044410581                       | ผดุงนารี                |
| 🃰 ติดตามข้อมู           | a <           | 3      | 1044410582                       | มหาวิชานุกูล            |
| 🔟 สารสนเทศ              | <             | 4      | 1044410584                       | มหาชัยพิทยาคาร          |
| 🛃 ส่งออกข้อม            | a <           | 5      | 1044410586                       | แกดำวิทยาคาร            |
|                         | 상태 전쟁에        | 6      | 1044410587                       | มิตรภาพ                 |
| 💄 ผู้พัฒนาโปร           | แกรม <        |        |                                  |                         |

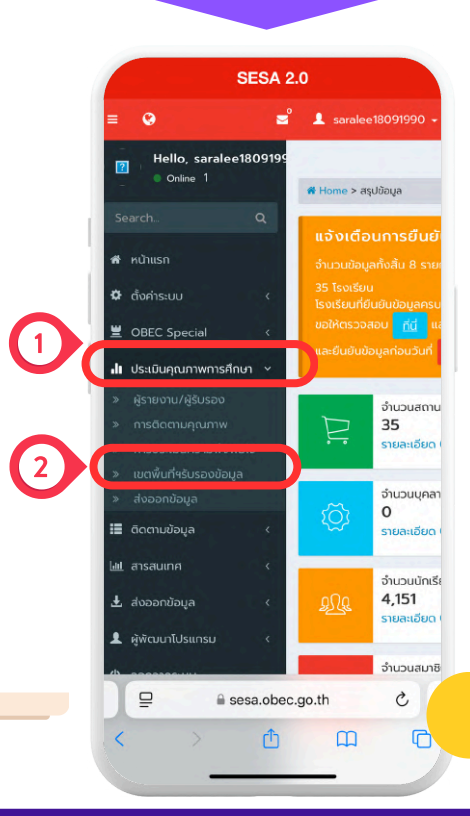

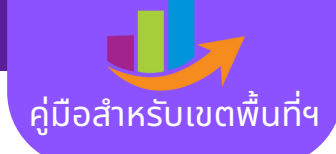

# ตรวจสอบสถานะการรับรองข้อมูล ของเขตพื้นที่การศึกษา

|                           |         |                  | bompator                 | anopra     | Y         |           |              |
|---------------------------|---------|------------------|--------------------------|------------|-----------|-----------|--------------|
|                           |         |                  |                          |            |           |           |              |
|                           |         |                  |                          |            |           |           |              |
|                           |         |                  |                          |            |           |           |              |
|                           |         |                  |                          |            |           |           |              |
| CORC Searcial             |         |                  |                          |            |           |           |              |
|                           | 🛔 ນ້ອນ- | ลการประเมินคณภาพ | การศึกษา : สพม.มหาสารคาม |            |           |           | (จำนวน 35) - |
| เป็บระเบบคุณภาพการศกษา >  |         |                  |                          |            |           |           |              |
|                           | SHOW 2  | s v enures copy  | CSV EXCER POP Print      |            |           | search    |              |
|                           | # 12    | skaatiunitei     | 1501500                  | UNS 8018   | 100051004 | 100800004 | Action       |
| » เขตพื้นที่จรับรองข้อมูล |         | 1044410580       | atshiownonio             | UNIAISHID  |           |           |              |
| > 4ooondoug               | 2       | 1044410503       | Helouns                  | UNITERIN   |           |           |              |
| :::: ดอตามขอมูล <         |         | 1044410302       | Del Dologija             |            |           |           |              |
| ₩ สารสนเทศ <              |         | 1044410504       | un loowing in is         |            |           |           |              |
|                           | 6       | 1044410587       | 0.000 Million and        |            |           |           |              |
| 💄 ผู้พัฒนาไปรแกรม 🛛 <     | 7       | 1044410588       | loautornassé             | 00000000   |           |           |              |
|                           | 8       | 1044410589       | แรววรีส์ดเก              | แหวสารอาเม |           |           |              |
|                           | 9       | 1044410590       | เชื่อมพิทยาสรรค์         | มหาสารคาม  |           |           |              |
|                           | 10      | 1044410591       | โพนงามพิทยามกล           | มหาสารคาม  |           |           |              |
|                           | 11      | 1044410592       | วิงยาวศึกษาวิทย์         | มหาสารคาม  |           |           |              |
|                           | 12      | 1044410595       | โรงเรียนกันทรวิชัย       | มหาสารกาม  |           |           |              |
|                           | 13      | 1044410596       | เขวาใหญ่พิทยาสรรค์       | มหาสารกาม  |           |           |              |
|                           | 14      | 1044410601       | เธียงยืนพิทยาคม          | มหาสารคาม  | เรียบร้อย | เรียบร้อย | Enabled      |
|                           | 15      | 1044410602       | กู่กองพิทยาคม            | มหาสารคาม  |           |           |              |
|                           | 16      | 1044410604       | usūa                     | มหาสารคาม  |           |           |              |
|                           | 17      | 1044410605       | บรมือวิทยาคาร            | มหาสารคาม  |           |           |              |
|                           | 18      | 1044410606       | เหล่ายาววิทยาคาร         | มหาสารคาม  |           |           |              |
|                           | 10      | 1044410607       | LunesSereeu              |            |           |           |              |

| ແບບປ<br>ເມັນ | ่ไ1้<br>เครื่อ<br>ข่าย | ่]<br>โรงเรียน         | รหัส 🎝<br>สถาน<br>ศึกษา | #  |
|--------------|------------------------|------------------------|-------------------------|----|
|              | มหาสารคาม              | สารคาม<br>พิทยาคม      | 1044410580              | 1  |
|              | มหาสารคาม              | ผดุงนารี               | 1044410581              | 2  |
|              | มหาสารคาม              | มหาวิชานุกูล           | 1044410582              | 3  |
|              | มหาสารคาม              | มหาชัย<br>พิทยาคาร     | 1044410584              | 4  |
|              | มหาสารคาม              | แกดำ<br>วิทยาคาร       | 1044410586              | 5  |
|              | มหาสารคาม              | มิตรภาพ                | 1044410587              | 6  |
|              | มหาสารคาม              | โกสุม<br>วิทยาสรรค์    | 1044410588              | 7  |
|              | มหาสารคาม              | เขวาไร่ศึกษา           | 1044410589              | 8  |
|              | มหาสารคาม              | เขื่อนพิทยา<br>สรรค์   | 1044410590              | 9  |
|              | มหาสารคาม              | โพนงาม<br>พิทยานุกูล   | 1044410591              | 10 |
|              | มหาสารคาม              | วังยาวศึกษา<br>วิทย์   | 1044410592              | 11 |
|              | มหาสารคาม              | โรงเรียน<br>กันทรวิชัย | 1044410595              | 12 |
|              | มหาสารคาม              | เขวาใหญ่<br>พิทยาสรรค์ | 1044410596              | 13 |
| เรียบ        | มหาสารคาม              | เชียงยืน<br>พิทยาคม    | 1044410601              | 14 |

smartphone display

ส่งออกข้อมูล

5

เลือกเมนู "ประเมินคุณภาพการศึกษา"
 >>"ส่งออกข้อมูล"

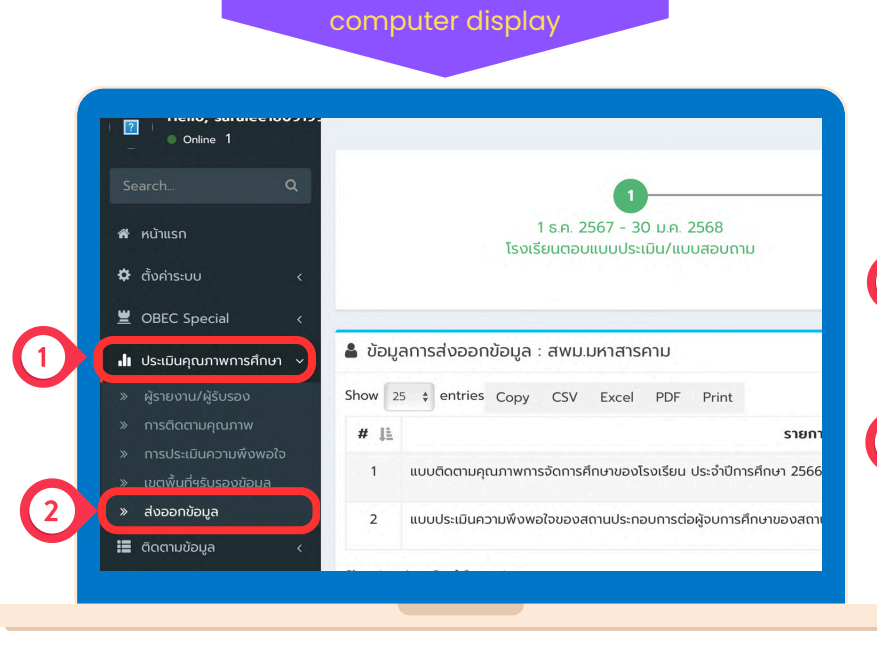

## SESA 2.0 1 . 🕷 Home > สรุปข้อมูล จำนวนสถาน 35 จำนวนบุคล 0 2 จำนวนนักเรีย 4,151 งัฒนาโปรแ จำนวนสมาชิ ₽ sesa.obec.go.th C C ᠿ

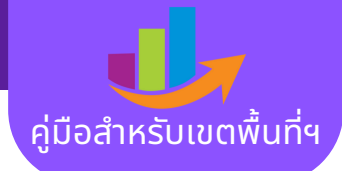

## เขตพื้นที่การศึกษา ดาวน์โหลดไฟล์เพื่อส่งออกข้อมูลในระดับเขตพื้นที่ การศึกษา (.xlsx) smartphone display

|                                                                            |                                                                                    | <ul> <li>พากมักของของของของของของของของของของของของของข</li></ul>           |                               |
|----------------------------------------------------------------------------|------------------------------------------------------------------------------------|-----------------------------------------------------------------------------|-------------------------------|
| SESA 2.0                                                                   | = 0                                                                                | 1<br>1 se 2567 - 30 и.е. 31 и.е.<br>2568                                    | -2<br>1. 2568 - 10<br>2568    |
| Hello, saralee1809199<br>Onine 1                                           |                                                                                    | # Home > dogenisedocondage โรงเรียนต่อบแบบประเมิน/ เขต<br>แบบสอบถาม         | เพิ่นที่การศึก<br>ยืนยืนข้อมล |
| SearchQ                                                                    | 0                                                                                  |                                                                             |                               |
| 🖷 หน้าแรก                                                                  | 1 ธ.ค. 2567 - 30 ม.ค. 2568 31 ม.ค. 2568<br>โรงเรียนตอบแบบประเมิน/แบบสอบทาม เขตพื้น | - 10 n.w. 2568                                                              |                               |
| a domisiuu 🤇 🤇                                                             | 8ut                                                                                | 🔹 ข้อมูลการส่งออกข้อมูล : สพ                                                | ม.ม จำนวน                     |
| OBEC Special <                                                             | 🌲 ข้อมูลการส่งออกข้อมูล : สพมมหาสารคาม                                             | (1001) - X                                                                  | otrios                        |
| ผู้รายงาน/ผู้รับรอง                                                        | Show 25 : entries Copy CSV Excel PDF Print                                         | Search:                                                                     | iu ies                        |
| การติดตามคุณภาพ                                                            | # IL SIBINIS                                                                       | Copy CSV Excel P                                                            | PDF Print                     |
| <ul> <li>การประเมินความพิงพอใจ</li> <li>เขตพื้นที่หรับรองข้อมูล</li> </ul> | 1 แบบติดตามคุณภาพการจัดการศึกษาของโรงเรียน ประจำปีการศึกษา 2566                    | ≜ cooleanité                                                                |                               |
| ส่งออกช่อมูล                                                               | 2 แบบประเมินความพึงพอใจของสถานประกอบการต่อผู้จบการศึกษาของสถานศึกษา                | ± crotsaolwá                                                                |                               |
| ติดตามข้อมูล <                                                             | Showing 1 to 2 of 2 entries                                                        | # 🖺                                                                         | Actio                         |
| 🖞 สารสนเทศ 🧹 🤇                                                             | A CONTRACT CONTRACT                                                                |                                                                             | -                             |
| . ส่งออกข้อมูล 🧹                                                           |                                                                                    | จัดการศึกษาของโรงเรียน                                                      | 📥 ดาวไห                       |
| . ผู้พัฒนาไปรแกรม <                                                        |                                                                                    | ประจำปีการศึกษา 2566                                                        |                               |
| <ul> <li>ออกจากระบบ</li> </ul>                                             |                                                                                    | 2 แบบประเมินความพึงพอใจ<br>ของลถานประกอบการต่อผู้<br>อบการศึกษาของสถานศึกษา | 📩 ດາວໄສ                       |
| la la la la la la la la la la la la la l                                   |                                                                                    | Showing 110 2 of 2 d                                                        | antrios                       |

٢

<

3

C

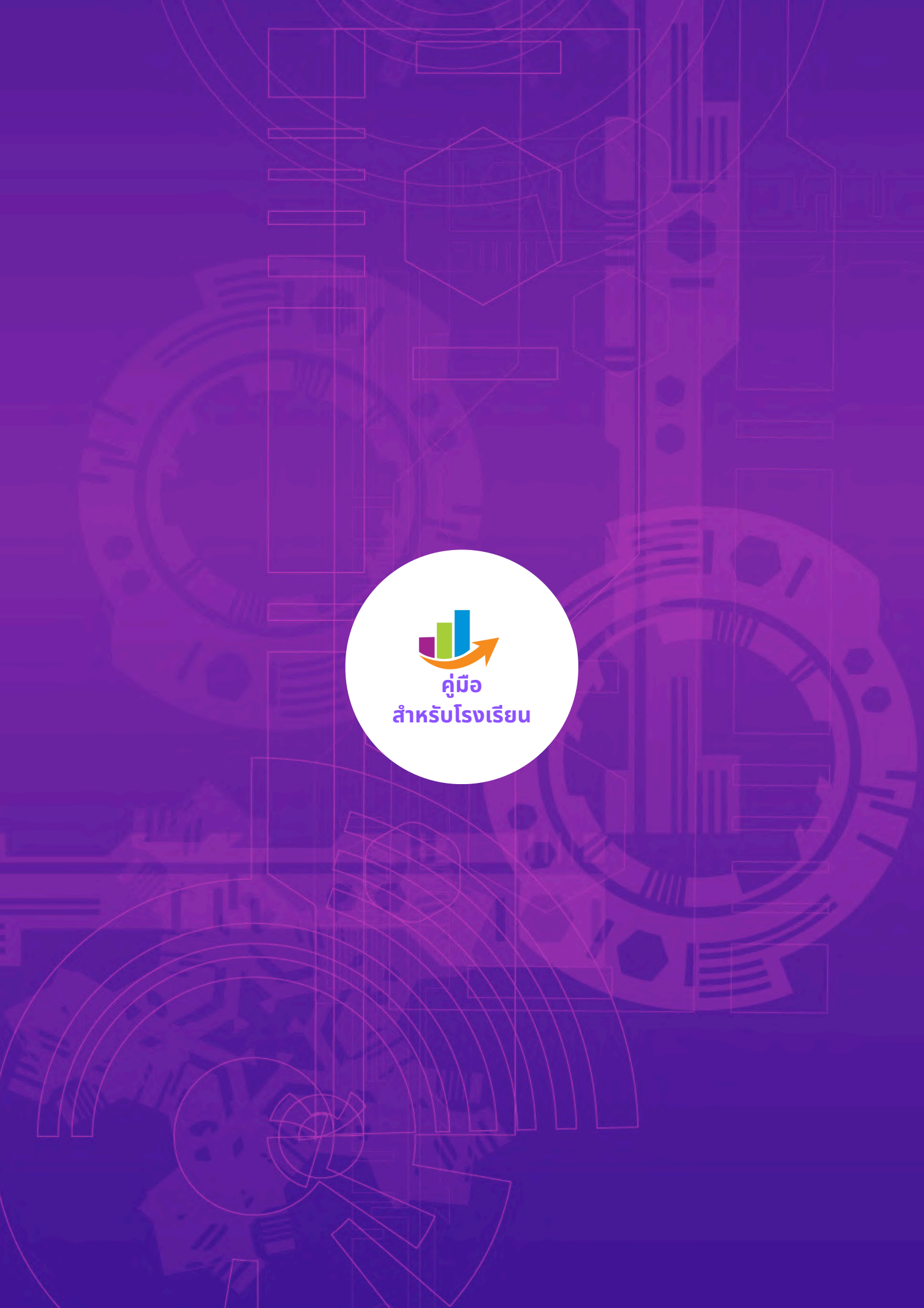